# Správa kmenových dat dodavatelů (SMDM) Přístup dodavatele

Portál dodavatele

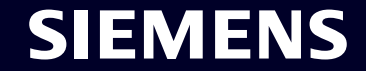

Restricted | © Siemens 2023 | SCM FE DDM | 2023-10

# Správa kmenových dat dodavatelů (SMDM) Obsah

| 1. Úvod                                        | stránka 2  |
|------------------------------------------------|------------|
| 2. Jak si vybrat způsob ověření?               | stránka 4  |
| 3. Jak zadávat / upravovat Vaše kmenové údaje? | stránka 17 |
| 4. Jak změnit způsob ověření?                  | stránka 30 |
| 5. Další komunikační materiál                  | stránka 39 |

# **Přístup dodavatele** Zdůvodnění, rozsah a hlavní přístup

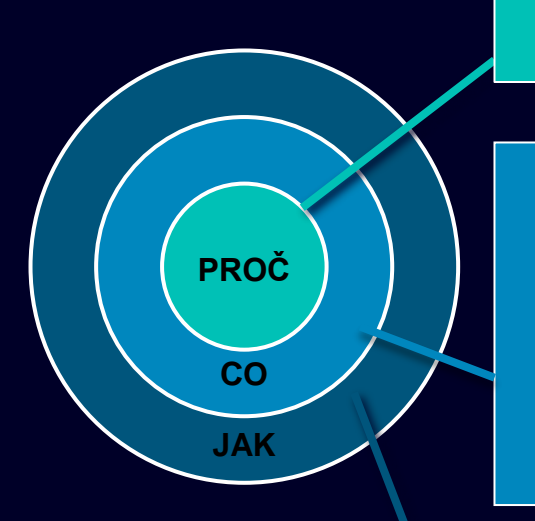

Požadavky na informační bezpečnost na ochranu před kybernetickými bezpečnostními útoky ze strany externích uživatelů vyvolávají nutnost mechanismu zabezpečeného přihlášení.

Supplier Entitlement je přístupový systém pro uživatele dodavatele, který jim umožňuje získat přístup k aplikacím Siemens prostřednictvím jedinečné dvoufaktorové autentizace:

Faktor 1: E-mailová adresa oprávnění + heslo

Faktor 2: Dodatečný faktor poskytnutý příslušnému uživateli

Na základě zvolené druhé autentizační metody obdrží uživatelé dodavatele Možnost 1: oznámení push na mobilním telefonu (aplikace Guardian) Možnost 2: Jednorázové heslo (OTP) prostřednictvím textové zprávy (SMS) na mobilním telefonu Možnost 3: kód vygenerovaný pomocí ověřovací aplikace po naskenování QR kódu Po úspěšném potvrzení je přístup k aplikaci udělen.

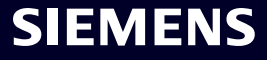

# Správa kmenových dat dodavatelů (SMDM) Obsah

| 1. Úvod                                        | stránka 2  |
|------------------------------------------------|------------|
| 2. Jak si vybrat způsob ověření?               | stránka 4  |
| 3. Jak zadávat / upravovat Vaše kmenové údaje? | stránka 17 |
| 4. Jak změnit způsob ověření?                  | stránka 30 |
| 5. Další komunikační materiál                  | stránka 39 |

# Počáteční aktivace vícefaktorové autentizace

#### Supplier Master Data Request

This email is generated automatically. Please do not respond to this email address.

#### Dear Supplier,

SIEMENS October 11, 2023

With this email we would like to inform you that Siemens has registered your company on its supplier platform SCM STAR to be able to conduct business activities with you in the future.

In order to receive the status "Ready for Business" from Siemens and thus be qualified for purchase orders, tenders and contracts, we kindly ask you to follow the instructions in this email and to complete the attached request promptly (this request is opened 2 days for you). Thank you for your understanding and cooperation.

Please click here to initiate your activities.

Are you logging in for the first time?

Learn how to log in in just a few steps by watching mis video or reading this user guide. You must have created a secured single sign-on account to complete this application. This is a one-time process to create a secured user connection in the Siemens Authentication Service. If you do not already have an active user account, B you will be redirected to the Siemens authentication pages. After you have activated your user account, you will be redirected to the supplier master data application.

#### Questions?

- Email: <u>s2c\_support.scm@siemens.com</u>
- Internet page for suppliers (includes user guides in the Download Center): <u>http://www.siemens.com/supplierportal</u>

Siemens AG / Supply Chain Management (operator of SCM STAR for all participating companies)

emens.com Global Website

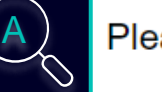

Please click here to initiate your activities.

#### Are you logging in for the first time?

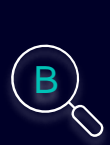

Learn how to log in in just a few steps by watching this <u>video</u> or reading this <u>user</u> <u>guide</u>. You must have created a secured single sign-on account to complete this application. This is a one-time process to create a secured user connection in the Siemens Authentication Service. If you do not already have an active user account, you will be redirected to the Siemens authentication pages. After you have activated your user account, you will be redirected to the supplier master data application.

#### **Questions?**

- Email: <u>s2c\_support.scm@siemens.com</u>
- Internet page for suppliers (includes user guides in the Download Center): <u>http://www.siemens.com/supplierportal</u>

Obdržíte e-mail s upozorněním z adresy <u>star.scm@siemens.com</u>s aktivačním odkazem – kliknutím na odkaz (A) budete přesměrováni na aktivační proces Multi-Factor-Authentication. Jako podpůrný materiál můžete použít video návod nebo uživatelskou příručku (B). V případě dotazů použijte e-mailovou adresu pro kontaktování týmu podpory. Související dokumenty si můžete prohlédnout v Centru stahování (C).

Restricted @ Siemens AG 2023

# Počáteční aktivace vícefaktorové autentizace

| SIEMENS<br>October 11, 2023                                                                                                    | At least 12 characters in length<br>Contain at least 3 of the following 4 types of characters:<br>Lower case letters (a-z)<br>Upper case letters (A-Z) |
|----------------------------------------------------------------------------------------------------|----------------------------------------------------------------------------------------------------|
| Supplier Master Data Request                                                                                                    | Numbers (i.e. 0-9)<br>Special characters (e.g. I@#\$%^&*)<br>No more than 2 identical characters in a row (e.g., "aaa" not allowed)                    |
| This email is generated automatically. Please do not respond to this email address.<br>Dear Supplier                                                                                                    | Enter a new password for<br>training1612de@yahoo.com                                                                                                   |
| With this email we would like to inform you that Siemens has registered your company<br>on its supplier platform SCM STAR to be able to conduct business activities with you<br>in the future.                                                                                                    | your new password<br>confirm your new password                                                                                                    |
| In order to receive the status "Ready for Business" from Siemens and thus be qualified for purchase orders, tenders and contracts, we kindly ask you to follow the instructions in this email and to complete the attached request promptly (this request is opened 2 days for you). Thank you for your understanding and cooperation. Please click <u>here</u> to initiate your activities. | Reset Password                                                                                                    |

Po použití odkazu k zahájení vašich aktivit budete přesměrováni na webovou stránku Siemens ID Login Service. Nejprve nastavte silné heslo podle pokynů pro hesla. Po zadání hesla klikněte na "Reset password".

Restricted | © Siemens 2023 | SCM FE DDM | 2023-10

# Počáteční aktivace vícefaktorové autentizace

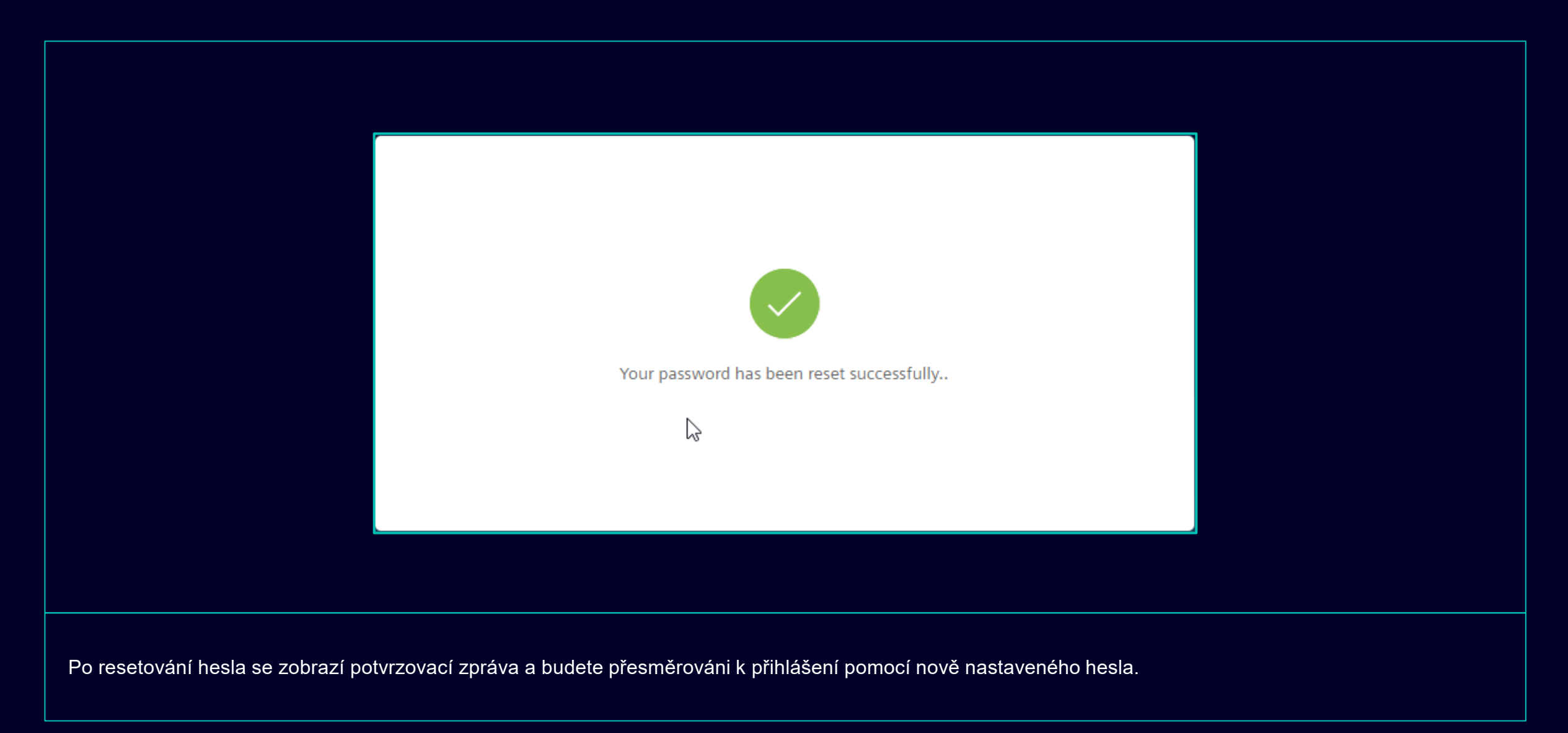

| training1612de@yahoo.com      | training1612de@yahoo.com Co Don't remember your password? Log In | I Siemens ID Log         | in Service          |  |
|-------------------------------|------------------------------------------------------------------|--------------------------|---------------------|--|
| Don't remember your password? | Don't remember your password?                                    | training1612de@yahoo.com |                     |  |
| Don't remember your password? | Don't remember your password?<br>Log In                          | •••••                    | Ø                   |  |
|                               |                                                                  | Don't reme               | mber your password? |  |

# **Počáteční aktivace vícefaktorové autentizace** Vyberte si preferovanou druhou metodu autentizace

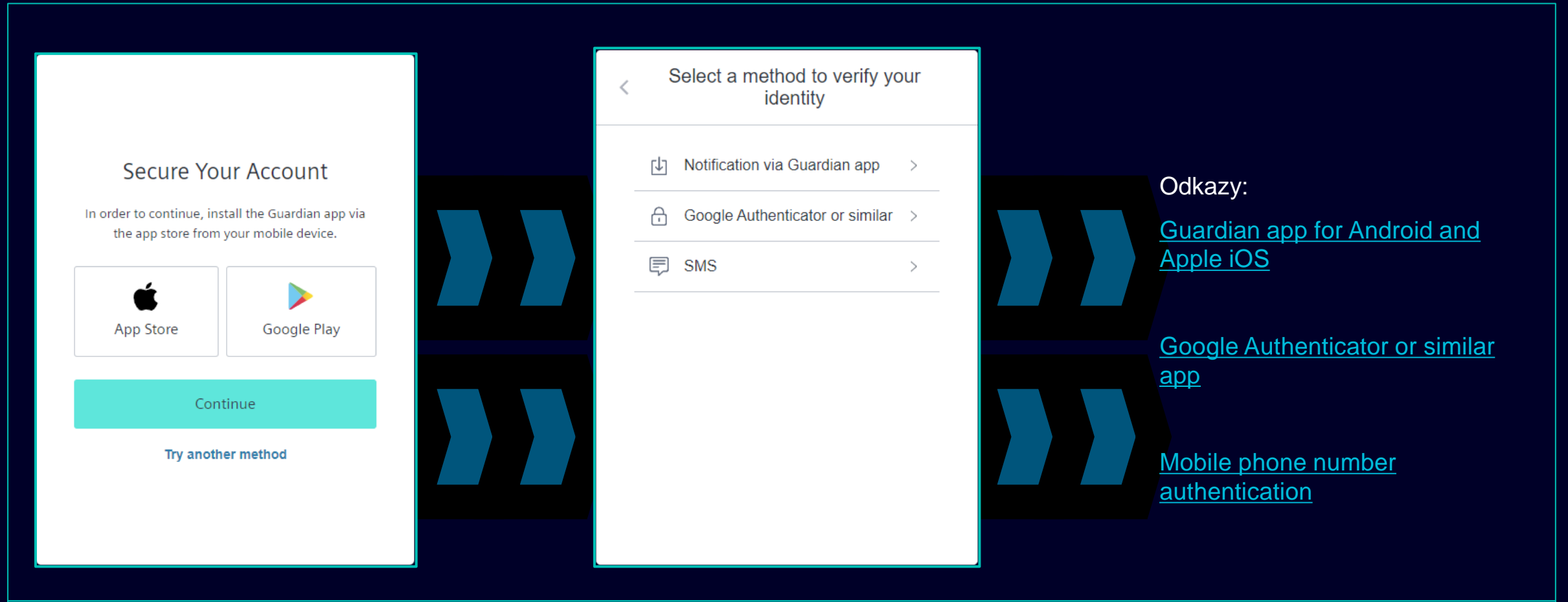

Po nastavení hesla budete přesměrováni na výběr druhého způsobu ověření. Můžete si vybrat mezi aplikací Guardian, Google Authenticator nebo podobnou aplikací a ověřením čísla mobilního telefonu. Vyberte prosím preferovanou druhou metodu ověření a pokračujte pomocí následují cích odkazů <u>Guardian app for</u> Android and Apple iOS, Google Authenticator or similar app, mobile phone number authentication.

# **Počáteční aktivace vícefaktorové autentizace** Aplikace Guardian pro Android a Apple iOS

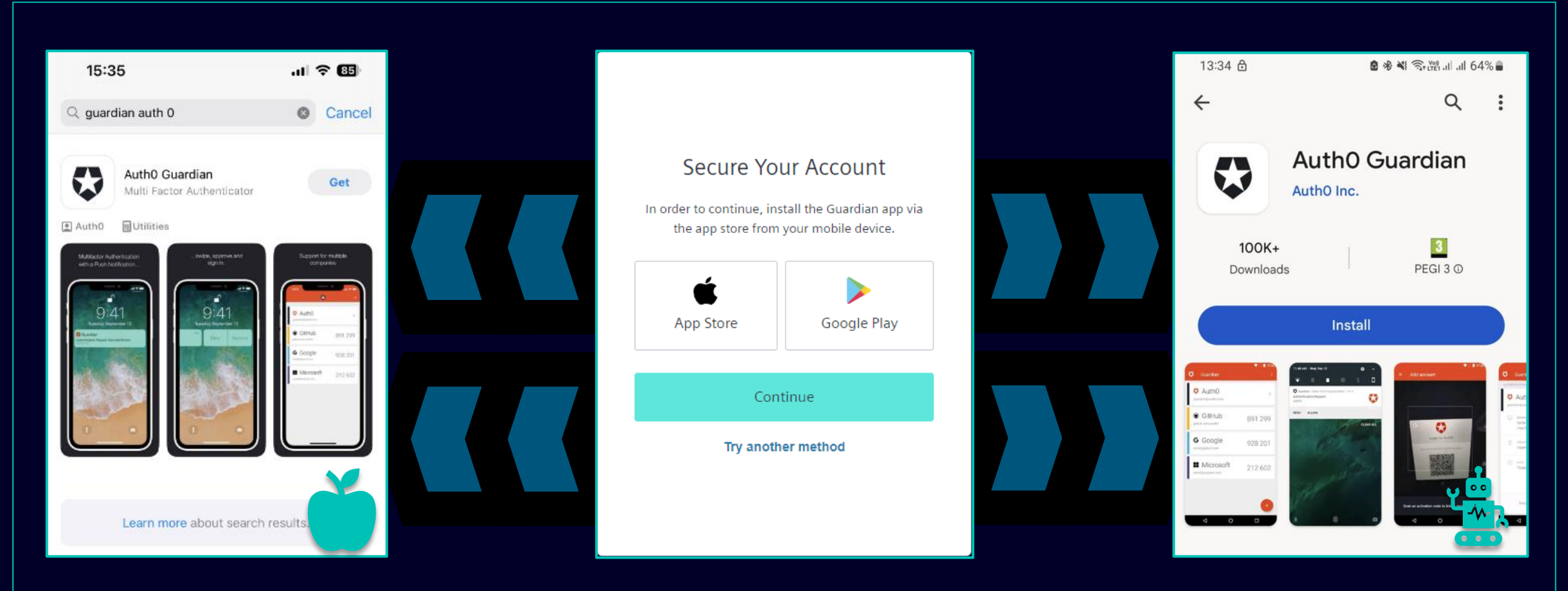

Aplikaci Guardian byste měli vybrat v případě, že chcete pro druhou metodu ověření použít své zařízení Android nebo Apple iOS. Ke stažení aplikace můžete použít přímý odkaz pro přístup do příslušného obchodu s aplikacemi (klikněte na ikonu App Store nebo Google Play). Vyhledejte na svém mobilním telefonu/tabletu "Auth0 Guardian" a po úspěšné instalaci aplikace pokračujte dalším krokem.

# **Počáteční aktivace vícefaktorové autentizace** Aplikace Guardian pro Android a Apple iOS

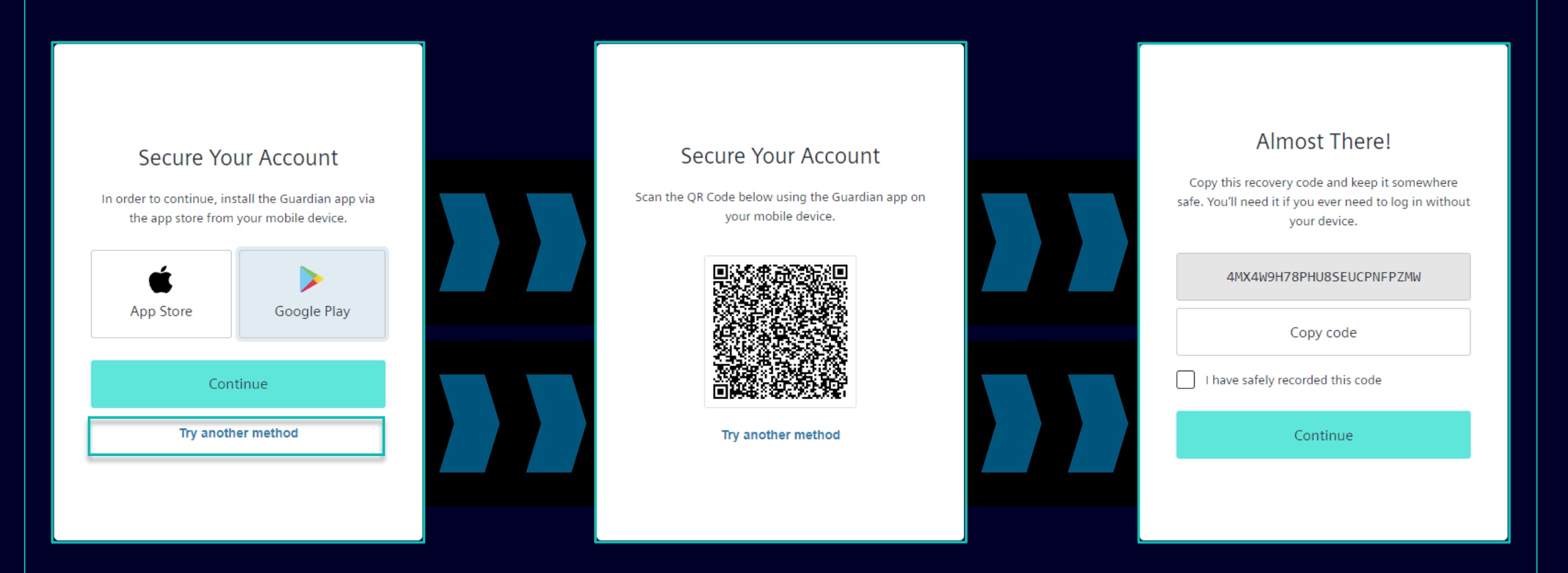

Jakmile je aplikace Guardian úspěšně nainstalována na vašem zařízení Andorid nebo Apple iOS, klikněte na "Continue". Bude vygenerován jedinečný QR kód. Otevřete na svém mobilním telefonu/tabletu aplikaci Guardian a naskenujte QR kód. Po naskenování QR kódu budete požádáni o potvrzení nebo vytvoření bezpečné fráze v aplikaci Guardian. Ve službě Siemens ID Login Service budete požádáni o uložení kódu pro obnovení.

# **Počáteční aktivace vícefaktorové autentizace** Aplikace Guardian pro Android a Apple iOS

| Almost There!                                                           |  |
|-------------------------------------------------------------------------|--|
| safe. You'll need it if you ever need to log in without<br>your device. |  |
| 4MX4W9H78PHU8SEUCPNFPZMW<br>Copy code                                   |  |
| ✓ I have safely recorded this code                                      |  |
| Continue                                                                |  |
|                                                                         |  |

Po uložení kódu pro obnovení potvrďte akci a klikněte na "Continue". Po dokončení budete přesměrováni do systému GMDM Pega. Pro jakékoli budoucí přihlášení po zadání vaší e-mailové adresy a hesla (jako <u>zde</u>) bude aplikace Guardian automaticky nastavena jako výchozí druhá metoda ověření.

# Počáteční aktivace vícefaktorové autentizace Ověření čísla mobilního telefonu

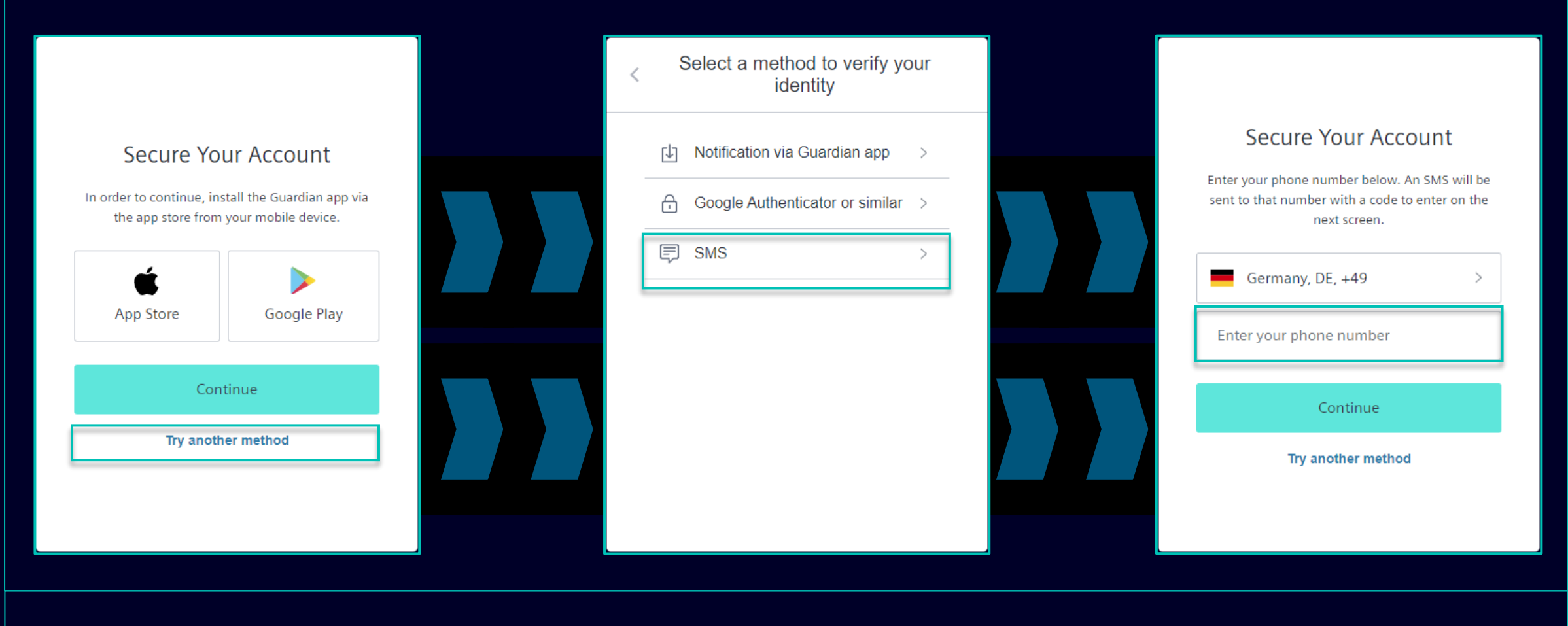

Pro ověření čísla mobilního telefonu (SMS kód) vyberte "Try another method" a vyberte "SMS". Vyberte předvolbu své země, zadejte své telefonní číslo a klikněte na "Continue".

#### Restricted | © Siemens 2023 | SCM FE DDM | 2023-10

# Počáteční aktivace vícefaktorové autentizace Ověření čísla mobilního telefonu

| 13:13 읍 🛛 🖉 🕸 🕷 🕾 🗟 🕸 🕷 🕾 🛗 네 네 51% 🛢                                                                          |                                                                                                    |                                                                                                    |
|----------------------------------------------------------------------------------------------------|----------------------------------------------------------------------------------------------------|----------------------------------------------------------------------------------------------------|
| < 🔹 SiemensID 🛚 🖞                                                                                              |                                                                                                    |                                                                                                    |
|                                                                                                    | Verify Your Identity         We've sent a text message to:         +49 X X X X       Edit         Enter the 6-digit code       826281 | Almost There!<br>Copy this recovery code and keep it somewhere<br>safe. You'll need it if you ever need to log in without<br>your device.<br>4MX4W9H78PHU8SEUCPNFPZMW |
|                                                                                                    | Continue<br>Didn't receive a code? <b>Resend</b>                                                                                      | I have safely recorded this code                                                                                                    |
| 498913 is your<br>verification code for<br>Siemens ID. Please enter<br>this code to verify your<br>enrollment. | Try another method                                                                                                    | Continue                                                                                                    |

Po zadání čísla vašeho mobilního telefonu vám přijde SMS s 6místným kódem. Zadejte přijatý kód a klikněte na "Continue". V případě, že jste kód neobdrželi, klikněte na "Resend". Po úspěšném ověření 6místného kódu budete požádáni o uložení kódu pro obnovení.

# Počáteční aktivace vícefaktorové autentizace Ověření čísla mobilního telefonu

|   | Almost There!<br>Copy this recovery code and keep it somewhere<br>safe. You'll need it if you ever need to log in without<br>your device. |  |
|---|----------------------------------------------------------------------------------------------------|--|
|   | 4MX4W9H78PHU8SEUCPNFPZMW                                                                                                    |  |
| [ | Copy code  I have safely recorded this code                                                                                               |  |
|   | Continue                                                                                                    |  |

Po uložení kódu pro obnovení potvrďte akci a klikněte na "Continue". Po dokončení budete přesměrováni do systému GMDM Pega. Pro jakékoli budoucí přihlášení po zadání vaší e-mailové adresy a hesla (jako <u>zde</u>) bude SMS autentizace automaticky nastavena jako výchozí druhá autentizační metoda.

# Počáteční metoda aktivace vícefaktorové autentizace Google Authenticator nebo podobný

|                                                    |                                                  | < | Select a method to verify yo identity | our | Secure Your Account                                                                                                   |
|----------------------------------------------------|--------------------------------------------------|---|---------------------------------------|-----|----------------------------------------------------------------------------------------------------|
| Secure You                                         | ur Account                                       |   | 나 Notification via Guardian app       | >   | Scan the QR Code below using your preferred<br>authenticator app and then enter the provided one-<br>time code below. |
| In order to continue, inst<br>the app store from y | tall the Guardian app via<br>your mobile device. |   | Google Authenticator or similar       | >   |                                                                                                    |
| App Store                                          | Google Play                                      |   | SMS                                   | >   |                                                                                                    |
| Cont                                               | tinue                                            |   |                                       |     | Trouble Scanning?                                                                                                    |
| Try anothe                                         | er method                                        |   |                                       |     | Continue                                                                                                    |
|                                                    |                                                  |   |                                       |     | Try another method                                                                                                    |

Google Authenticator nebo podobnou aplikaci lze použít, pokud uživatel již má na svém zařízení nainstalovanou aplikaci Google Authenticator nebo podobnou ověřovací aplikaci. Po výběru této možnosti naskenujte QR kód, abyste získali jednorázový kód. Zadejte kód a kliknutím na "Continue" dokončete proces přihlášení.

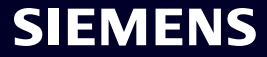

# Správa kmenových dat dodavatelů (SMDM) Obsah

| 1. Úvod                                        | stránka 2  |
|------------------------------------------------|------------|
| 2. Jak si vybrat způsob ověření?               | stránka 4  |
| 3. Jak zadávat / upravovat Vaše kmenové údaje? | stránka 17 |
| 4. Jak změnit způsob ověření?                  | stránka 30 |
| 5. Další komunikační materiál                  | stránka 39 |

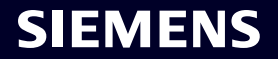

# Přidejte / aktualizujte kmenová data svého dodavatele Přijetí kodexu chování (CoC)

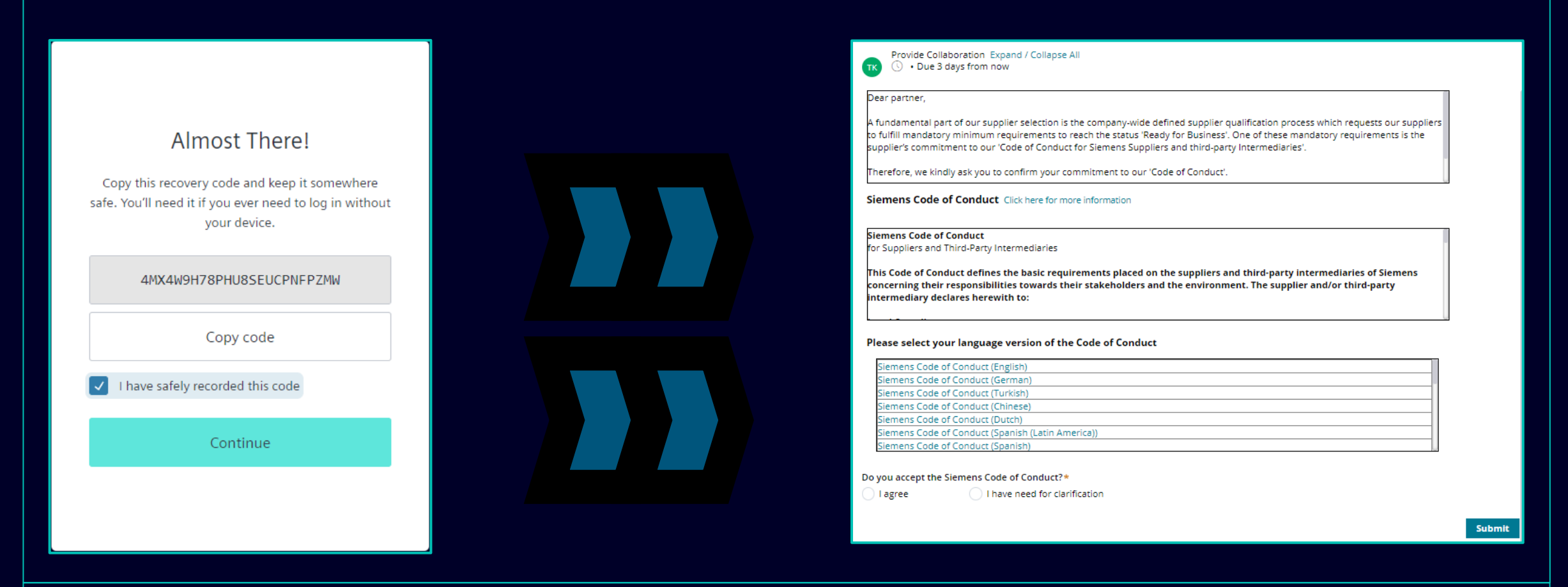

Po úspěšné autentizaci budete požádáni o přijetí Etického kodexu společnosti Siemens (pokud ještě není dostupný v databázi SCM). Pokračujte pro další informace o přijetí Kodexu chování.

#### Restricted | © Siemens 2023 | SCM FE DDM | 2023-10

# Přidejte / aktualizujte kmenová data svého dodavatele Přijetí kodexu chování (CoC)

| Provide Collaboration Expand / Collapse All                                                                                                    |                                                         |                                                                                                    |
|----------------------------------------------------------------------------------------------------|---------------------------------------------------------|----------------------------------------------------------------------------------------------------|
| Dear partner,                                                                                                    |                                                         |                                                                                                    |
| A fundamental part of our supplier selection is the company-wide defined supplier qualification process which<br>requests our suppliers to fulfill mandatory minimum requirements to reach the status 'Ready for Business'. One<br>of these mandatory requirements is the supplier's commitment to our 'Code of Conduct for Siemens Suppliers<br>and third-party Intermediaries'. | Siemens Code of                                         | SIEMENS                                                                                                    |
|                                                                                                    | Conduct for Suppliers                                   | Siemens Code of Conduct for Suppliers and Third-Party Intermediaries                                                                                                    |
| Siemens Code of Conduct Click here for more information                                                                                                    |                                                         | This Code of Conduct defines the basic requirements placed on the suppliers and third-party intermediaries<br>of Siemens concerning their responsibilities towards their stakeholders and the environment. The supplier<br>and/or third-party intermediary declares herewith its:                                                                                                    |
| Siemens Code of Conduct                                                                                                    | The Siemens "Code of Conduct for Siemens Suppliers and  | Legal Compliance<br>• Comply with the laws and regulations of the applicable legal systems.                                                                                                    |
| for Suppliers and Third-Party Intermediaries                                                                                                    | Third- Party Intermediaries" is based on company-wide,  | Human Rights and Labor Conditions                                                                                                    |
| This Code of Conduct defines the basic requirements placed on the suppliers and third-party                                                                                                    | mandatory requirements and processes to ensure the      | To ensure respect of all internationally proclaimed human rights by avoiding causation of and complicity may human<br>rights violations. Heightend attention shall be paid to ensuring respect of human rights of rights holders or groups<br>of rights holders which are specifically vulnerable, such as women, children, migrant workers or of (indigenous)<br>computities.                                                                                                    |
| intermediaries of Siemens concerning their responsibilities towards their stakeholders and the<br>environment. The supplier and/or third-party intermediary declares herewith to:                                                                                                    | effective establishment of the specified environmental, | Prohibition of Forced Labor                                                                                                    |
|                                                                                                    | compliance and labor standards across all countries of  | <ul> <li>Neither use nor contribute to slavery, servitude, forced or compulsory labor, suppression, exploitation, and<br/>human trafficking.</li> </ul>                                                                                                    |
|                                                                                                    |                                                         | <ul> <li>Prohibition of Child Labor</li> <li>Install no workers under the age of 15 or. In these countries subject to the developing country excention of</li> </ul>                                                                                                    |
| Please select your language version of the Code of Conduct                                                                                                    | operations.                                             | the ILO Convention 138, install no workers under the age of 14.<br>Install no workers under the age of 18 for work which is likely to harm the health, safety, and morals.                                                                                                    |
| Siemens Code of Conduct (English)                                                                                                    |                                                         | Non-Discrimination and Respect for Employees                                                                                                    |
| Siemens Code of Conduct (Engisin) Siemens Code of Conduct (German) Siemens Code of Conduct (Turkish) Siemens Code of Conduct (Chinase)                                                                                                    | Siemens Code of Conduct for                             | <ul> <li>Ensure equal treatment of employees, irrespective of skin cotor, race, nationality, ethnicity, social<br/>background, disabilities, gender, sexual identity and orientation, mantal status, political or religious<br/>conviction, or age and promote equal opportunities amongst them.</li> <li>Refues to biteret any unacceptable treatment of individuals such as mental cruelty, sexual harassment or<br/>discrimination including gestures, language, and physical contact, that is sexual, coercive, threatening<br/>abustive or explositive.</li> </ul> |
| Siemens Code of Conduct (Dutch)                                                                                                    | Suppliers and Third-Party                               | <ul> <li>Freedom of Association</li> <li>Recognize the legal rights of workers to form or join existing trade unloss and to engage in collective</li> </ul>                                                                                                    |
| Siemens Code of Conduct (Spanish (Latin America))                                                                                                    | Intermediaries                                          | <ul> <li>Recognize the legal rgins or workers to form on one existing table unions and to engage in collective<br/>bargaining; neither disadvantage nor prefer members of employee organizations or trade unions.</li> </ul>                                                                                                    |
| Siemens Code of Conduct (Spanish)                                                                                                    | internediaries                                          | <ul> <li>Working Hours, Wages &amp; Benefits for Employees</li> <li>Andrete bail algolitable working-hours regulations.</li> <li>Pay fair wages for labor and adhrete to all applicable wage and compensation laws.</li> <li>In the event of cross-border personnid deployment adhret to all applicable legal inquirements, especially</li> </ul>                                                                                                    |
| Do you accept the Siemens Code of Conduct?* Please add a comment:*                                                                                                    |                                                         | wurregard to minimum wages.                                                                                                    |
| I agree O I have need for clarification                                                                                                    |                                                         |                                                                                                    |
|                                                                                                    |                                                         |                                                                                                    |
| Submit                                                                                                    |                                                         |                                                                                                    |
|                                                                                                    |                                                         |                                                                                                    |

Po úspěšné autentizaci budete požádáni o přijetí Etického kodexu společnosti Siemens (pokud ještě není dostupný v databázi SCM).

- (A) Použijte odkaz pro více informací o kodexu chování společnosti Siemens.
- (B) V případě potřeby si můžete prohlédnout další jazykové varianty CoC.

# Přidejte / aktualizujte kmenová data svého dodavatele Přijetí kodexu chování (CoC)

| Provide Collaboration Expand / Collapse All Dear partner, A fundamental part of our supplier selection is the company-wide defined supplier qualification process which requests our suppliers to fulfill mandatory minimum requirements to reach the status 'Ready for Business'. One of these mandatory requirements is the supplier's commitment to our 'Code of Conduct for Siemens Suppliers and third-party Intermediaries'. Siemens Code of Conduct Click here for more information | Do you accept the Siemens Code of Conduct?*<br>I agree I have need for clarification<br>Important note: I am authorized to accept the CoC on<br>behalf of the company | A |
|----------------------------------------------------------------------------------------------------|----------------------------------------------------------------------------------------------------|---|
| Siemens Code of Conduct<br>for Suppliers and Third-Party Intermediaries<br>This Code of Conduct defines the basic requirements placed on the suppliers and third-party<br>intermediaries of Siemens concerning their responsibilities towards their stakeholders and the<br>environment. The supplier and/or third-party intermediary declares herewith to:                                                                                                    |                                                                                                    |   |
| Siemens Code of Conduct (English)         Siemens Code of Conduct (German)         Siemens Code of Conduct (Turkish)         Siemens Code of Conduct (Chinese)         Siemens Code of Conduct (Dutch)         Siemens Code of Conduct (Spanish (Latin America))         Siemens Code of Conduct (Spanish)         Do you accept the Siemens Code of Conduct?*         Please add a comment:*                                                                                              | Do you accept the Siemens Code of Conduct?* Please add a comment:*                                                                                                    | B |
|                                                                                                    |                                                                                                    |   |

(A): Souhlasem s Kodexem chování společnosti Siemens potvrzujete, že jste oprávněni přijmout podmínky CoC jménem společnosti. Po odeslání budete přesměrováni na aktuální Přehled kmenových dat dodavatele.

SIEMENS

(B): V případě, že požadujete vysvětlení, vyplňte prosím komentář se svými obavami a odešlete. Společnost Siemens vás bude kontaktovat.

# **Přidejte / aktualizujte kmenová data svého dodavatele** Údaje k ověření / aktualizaci / přidání – záložka Obecná data

| SIEMENS MDM (SCM) Vendor - Testing Supplier Login                                                                                                    |                               | TK     Provide Collaboration Expand / Collapse All       X     Exit       Save     Submit |
|----------------------------------------------------------------------------------------------------|-------------------------------|-------------------------------------------------------------------------------------------|
|                                                                                                    |                               | General Data Questionnaire Supplier Qualification                                         |
| Request ID MDV-1075369 Provide Collaboration Collaboration Expand / Collapse All                                                                                                    | →                             | Procurement Data *                                                                        |
| ul. Babuna' 3<br>View larger map<br>о Дазеl Id<br>General Data Questionnaire Supplier Qualification                                                                                                    | Ø Files & documents (0) +     | Vendor Data * 👓                                                                           |
| Contraction of the second second seco | No items                      | Salutation *                                                                              |
| (+) Vendor Data * 🕫                                                                                                    |                               | Mr.                                                                                       |
| Xoren "6ALL"                                                                                                    |                               | Supplier Scontact First Name  Supplier  Login                                             |
| some Google                                                                                                    | Comment for supplier +        | Supplier Account Manager email *                                                          |
|                                                                                                    |                               | training1312en@yahoo.com                                                                  |
|                                                                                                    |                               | Supplier's Contact User Name (SCM Star)<br>MDV-1075369                                    |
|                                                                                                    |                               | Phone Country Code Prefix Number Ext                                                      |
|                                                                                                    |                               | BG - Bulgaria                                                                             |
|                                                                                                    |                               | BG - Bulgaria V 359                                                                       |
|                                                                                                    |                               | Language* Timezone*                                                                       |
|                                                                                                    |                               | GB - English (UK)  V EEST/EET - Eastern European Time (Europe/Helsinki)  V                |
|                                                                                                    |                               | 🕀 Fiscal Information *                                                                    |
|                                                                                                    |                               |                                                                                           |
|                                                                                                    |                               |                                                                                           |
|                                                                                                    |                               |                                                                                           |
|                                                                                                    |                               |                                                                                           |
| Po přijetí Kodexu chování můžete ověřit kmenová data dod                                                                                                    | avatele na záložce Obecná dat | a. Chcete-li zkontrolovat/upravit obsah, rozbalte každou sekci. Povinné                   |
| sekce/pole jsou označený hvězdičkou (*).                                                                                                    |                               |                                                                                           |

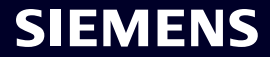

# **Přidejte / aktualizujte kmenová data svého dodavatele** Údaje k ověření / aktualizaci / doplnění – záložka Dotazník

| Provide Collaboration Expand / Collapse All              |                                     | × Exit   | B Save  | V Submit     |                      |           |
|----------------------------------------------------------|-------------------------------------|----------|---------|--------------|----------------------|-----------|
| • Due I day from now                                     |                                     |          |         |              |                      |           |
|                                                          |                                     |          |         |              |                      |           |
| General Data Questionnaire Supplier Q                    | Qualification                       |          |         |              |                      |           |
|                                                          |                                     |          |         |              |                      |           |
| Quality system Certificates                              |                                     |          |         |              |                      |           |
| Please provide your management system certificate        | e if available:                     |          |         |              |                      |           |
|                                                          |                                     |          |         |              |                      |           |
| Who is the Certifier/Auditor?                            | Please unload your certificate      |          |         |              |                      |           |
|                                                          |                                     | Upload   |         |              |                      |           |
| Applicable for which affiliate / location?               | Dlease enter the expiration date    |          |         |              |                      |           |
|                                                          |                                     |          |         |              |                      |           |
|                                                          |                                     |          |         |              |                      |           |
| + ISO 13485                                              |                                     |          |         |              |                      |           |
| (+) ISO 14001                                            |                                     |          |         |              |                      |           |
| (±) IATE 16949                                           |                                     |          |         |              |                      |           |
|                                                          |                                     |          |         |              |                      |           |
|                                                          |                                     |          |         |              |                      |           |
| (+) IRIS                                                 |                                     |          |         |              |                      |           |
| + Other                                                  |                                     |          |         |              |                      |           |
|                                                          |                                     |          |         |              |                      |           |
| Other Certificates                                       |                                     |          |         |              |                      |           |
|                                                          |                                     |          |         | U            |                      |           |
|                                                          |                                     |          |         |              |                      |           |
|                                                          |                                     |          |         |              |                      |           |
|                                                          |                                     |          |         |              |                      |           |
|                                                          |                                     |          |         |              |                      | ~         |
| ce Dotazník náleznete sekce související s dostupnými/pov | innými čertifikáty. V případě, že j | e potřek | ba nahr | at certifiká | , bude vyhrazené pol | e označen |
| OU (*)                                                   |                                     |          |         |              |                      |           |

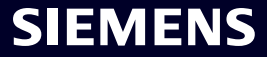

# **Přidejte / aktualizujte kmenová data svého dodavatele** Údaje k ověření / aktualizaci / doplnění – záložka Kvalifikace dodavatele

| Vendor - Testing_Supplier_Login         |                                                                                                    |               | Actions         | ~ ×       |
|-----------------------------------------|----------------------------------------------------------------------------------------------------|---------------|-----------------|-----------|
| Request ID MDV-1075369                  | TK Provide Collaboration Expand / Collapse All                                                                                            | 🔀 Exit 🖺 Save | 🗸 Submit        | (-)<br>() |
|                                         | General Data Questionnaire Supplier Qualification           •         •           •         •           •         •           •         • |               | QUALIFIED GREEN |           |
|                                         | (+) CRSA <sup>GED</sup>                                                                                                    |               | TO BE QUALIFIED |           |
| Map data ©2023 Terms Report a map error |                                                                                                    |               |                 |           |
|                                         |                                                                                                    |               |                 |           |

Qualified" znamená, že k dosažení stavu "Ready for Business" je nutné dokončit modul. Poslední možností je "Not Relevant" – modul kvalifikace není použitelný.

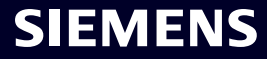

# Přijetí sebehodnocení firemní odpovědnosti (CRSA) 1/6

|                                                                                                    |                                                                                                    | imes Exit | 🖹 Save | 🗸 Subr         |
|----------------------------------------------------------------------------------------------------|----------------------------------------------------------------------------------------------------|-----------|--------|----------------|
|                                                                                                    |                                                                                                    |           |        |                |
| Gene                                                                                                    | ral Data Questionnaire Supplier Qualification                                                                                                    |           |        |                |
| Э с                                                                                                    | Code Of Conduct * 🖘                                                                                                    |           |        | QUALIFIED GRE  |
| ∋ c                                                                                                    | IRSA <sup>GE</sup>                                                                                                    |           |        | TO BE QUALIFIE |
| Dear p                                                                                                    | partner,                                                                                                    |           |        |                |
|                                                                                                    | Ţ <u></u>                                                                                                    |           |        |                |
| ⊕<br>⊕                                                                                                    | General Information<br>Legal Compliance                                                                                                    |           |        |                |
| <ul><li>⊕</li><li>⊕</li></ul>                                                                                                    | General Information<br>Legal Compliance<br>Human Rights and Labor Conditions                                                                                                    |           |        |                |
| <ul> <li>⊕</li> <li>⊕</li> <li>⊕</li> <li>⊕</li> </ul>                                                                                                    | General Information<br>Legal Compliance<br>Human Rights and Labor Conditions<br>Environmental and Climate Protection, Protection of Natural Resources                                                              |           |        |                |
| $\begin{array}{c} {} \\ {} \\ {} \\ {} \\ {} \\ {} \\ {} \\ {} \\ {} \\ {} \\ {} \\ {} \\ {} \\ {} \\ {} \\ {} \\ {} \\ {} \\ {} \\ {} \\ {} \\ {} \\ {} \\ {} \\ {} \\ {} \\ {} \\ {} \\ {} \\ {} \\ {} \\ {} \\ \end{array}$ | General Information<br>Legal Compliance<br>Human Rights and Labor Conditions<br>Environmental and Climate Protection, Protection of Natural Resources<br>Fair Operating Practices                                  |           |        |                |
| $\begin{array}{c} {} \\ {} \\ \hline \\ \hline \\ \hline \\ \hline \\ \hline \\ \hline \\ \hline \\ \hline \\ \hline \\ $                                                                                                    | General Information<br>Legal Compliance<br>Human Rights and Labor Conditions<br>Environmental and Climate Protection, Protection of Natural Resources<br>Fair Operating Practices<br>Responsible Minerals Sourcing |           |        |                |

Kvalifikační modul Corporate Responsibility Self-Assessment (CRSA) je rozdělen do 7 specifických sekcí. Rozbalte modul CRSA i každou sekci a vyplňte všechny otázky (v případě, že modul nebude zcela vyplněn, budou poskytnuté odpovědi odstraněny). Můžete také použít funkci "Expand / Collapse All".

### Přijetí sebehodnocení firemní odpovědnosti (CRSA) 2/6

| General Data Questionnaire Supplier Qualification                                                                                                    |                                                     |                                                                                                    |
|----------------------------------------------------------------------------------------------------|-----------------------------------------------------|----------------------------------------------------------------------------------------------------|
| One of these mandatory requirements is the suppliers commitment to the Siemens Group and Sier<br>appreciate your co-operation in undertaking a "Corporate Responsibility Self Assessment". The que | mens Energy Codes of (<br>stionnaire of this self-a | Conduct. To assess your company's understanding and adherence to the requirements of our Codes of Conduct, we would<br>assessment consists of several questions which assess potential reputation and business risks. |
| General Information                                                                                                    |                                                     |                                                                                                    |
| Who is the contact person within your company for the topic of sustainability / corporate response                                                                                                 | sibility / corporate soci                           | al responsibility?                                                                                                    |
|                                                                                                    |                                                     |                                                                                                    |
| Name of responsible contact                                                                                                    |                                                     | Telephone Number                                                                                                    |
| Name of responsible contact                                                                                                    |                                                     | +1234567890                                                                                                    |
| E-mail address                                                                                                    |                                                     | Position                                                                                                    |
| supplieremail@address.com                                                                                                    |                                                     | CEO                                                                                                    |
| Does your company manage its own and/or customers' sustainability requirements?  yes no                                                                                                    |                                                     | How many people does your company employ? (Only the number of people working at this specific facility required).                                                                                                    |
| Has your company undergone a sustainability audit which includes all of the following aspects                                                                                                    | s (social, ethical, health                          | h & safety and environmental aspects) during recent years?                                                                                                    |
| O yes O no                                                                                                    |                                                     |                                                                                                    |
| Who performed the audit / assessment?                                                                                                    |                                                     | Audit/Assessment completion date                                                                                                    |
| SGS                                                                                                    | 0                                                   | 15.10.2023                                                                                                    |
|                                                                                                    |                                                     |                                                                                                    |

V sekci Obecné informace vyplňte kontaktní údaje a základní informace o společnosti. Pokud je to možné, zaškrtněte informační ikonu vedle otázky, abyste získali další informace o oboru, např. "Kolik lidí zaměstnává vaše společnost?" – Pokud jste považováni za jednoosobovou společnost a nemáte žádné zaměstnance, vyplňte 0. Dotazník CRSA se na vás nevztahuje. Po vyplnění 0 budou všechny ostatní sekce CRSA deaktivovány.

# Přijetí sebehodnocení firemní odpovědnosti (CRSA) 3/6

|                                                                                                    | Surpline Our liferation                                                                                                    |                                                                                        |                                       |
|----------------------------------------------------------------------------------------------------|----------------------------------------------------------------------------------------------------|----------------------------------------------------------------------------------------|---------------------------------------|
| <ul> <li>Legal Compliance</li> </ul>                                                                               | re supplier Qualification                                                                                                    |                                                                                        |                                       |
| 1.1 Does your company unders                                                                                       | and and respect all applicable laws and regulations in all countries where it does                                                                                                    | business?                                                                              |                                       |
| ) yes                                                                                                    | no                                                                                                    |                                                                                        |                                       |
| <ul> <li>Human Rights and Lab</li> </ul>                                                                           | or Conditions                                                                                                    |                                                                                        |                                       |
| 2.1 Does your company have in<br>Organization) convention 29? (`                                                   | ernal regulations and processes to ban slavery, servitude, forced or compulsory l<br>'he stricter regulation applies)                                                                                 | abor and human trafficking that is aligned with the requirements of local legislation  | n/law or the ILO (International Labor |
| 🔵 yes                                                                                                    | O no                                                                                                    |                                                                                        |                                       |
| 2.2 Does your company have in<br>employment is aligned with loc<br>Organization) conventions 138                   | ernal regulations and processes which ensure that the minimum age for<br>al legislation/law or the minimum requirements of the ILO (International Labor<br>and 182? (The stricter regulation applies) | 2.2a Please specify minimum age for employment with your company                       |                                       |
| 🔾 yes                                                                                                    | ◯ no                                                                                                    | -                                                                                      |                                       |
| 2.3 Does your company have in<br>Organization) convention 111 a                                                    | ernal regulations and processes aligned with local legislation/law in regard to no<br>pplies)                                                                                                    | n-discrimination and respect for employees? (In case there is no local legislation/lav | w, then ILO (International Labor      |
| 🔿 yes                                                                                                    | no                                                                                                    |                                                                                        |                                       |
| 2.4 Does your company recogn                                                                                       | zes the legal rights of workers to form or join existing trade unions?                                                                                                    |                                                                                        |                                       |
|                                                                                                    | 🔘 no                                                                                                    |                                                                                        |                                       |
| 🔘 yes                                                                                                    | that workers engaging in collective bargaining neither experience disadvantage                                                                                                    | nor prefer members of employee organizations or trade unions?                          |                                       |
| <ul><li>yes</li><li>2.5 Does your company ensure</li></ul>                                                         |                                                                                                    |                                                                                        |                                       |
| yes<br>2.5 Does your company ensure<br>yes                                                                         | no                                                                                                    |                                                                                        |                                       |
| yes<br>2.5 Does your company ensure<br>yes<br>2.6 Do you have internal regula<br>legislation/law, then ILO (Intern | ions and processes aligned with local legislation/law that govern the maximum n<br>ational Labor Organization) conventions 1 and 30 apply)                                                            | umber of working hours and consecutive working days of employees to ensure con         | npliance? (If there is no local       |

# Přijetí sebehodnocení firemní odpovědnosti (CRSA) 4/6

| General Data       Questionnaire       Supplier Qualification                                                                                                    | QUALIFIED GREEN<br>TO BE QUALIFIED<br>by for Business".<br>nents of our Codes of Conduct, we would,<br>siness risks. |  |
|----------------------------------------------------------------------------------------------------|----------------------------------------------------------------------------------------------------|--|
| Dear partner,       A fundamental part of our supplier selection is the company-wide defined su       Confirm Approval         One of these mandatory requirements is the suppliers commitment to the Sr appreciate your co-operation in undertaking a "Corporate Responsibility Seit       Are you sure you want to proceed with the request?         Image: Confirm Approval       Image: Confirm Approval         Image: Confirm Approval       Image: Confirm Approval         Image: Confirm Approval       Im | dy for Business".<br>Tents of our Codes of Conduct, we would<br>siness risks.                                        |  |
| (+) Legal Compliance   (+) Human Rights and Labor Conditions   (+) Environmental and Climate Protection, Protection of Natural Resources   (+) Fair Operating Practices   (+) Responsible Minerals Sourcing   (+) Supply Chain                                                                                                    |                                                                                                    |  |

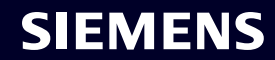

# Přijetí sebehodnocení firemní odpovědnosti (CRSA) 5/6

| Provide Collaboration Expand / Collapse All                                                                                                    |                                                                                                    |
|----------------------------------------------------------------------------------------------------|----------------------------------------------------------------------------------------------------|
| • Due 23 hours from now                                                                                                    |                                                                                                    |
| Please provide additional information related to the Corrective a                                                                                | Action Plan before submitting the request.                                                                                                    |
| General Data Questionnaire Supplier Qualification                                                                                                | Corrective Action Plan                                                                                                    |
| Dear Partner,                                                                                                    |                                                                                                    |
| A fundamental part of our supplier selection is the company-wide define<br>Business".                                                            | ed supplier qualification process which requests our suppliers to fulfill mandatory minimum requirements to reach the status "Ready for                                                                                                    |
| One of these mandatory requirements is the suppliers commitment to o<br>Assessment". During the evaluation of this self-assessment it was detect | our "Code of Conduct for Siemens Suppliers and Third Party Intermediaries" by undertaking a "Corporate Responsibility Self-<br>ted that there are some deviations from the Siemens Code of Conduct. Therefore, it is required to implement sustainable measures to improve |
| <ul> <li>Action Plan</li> </ul>                                                                                                    |                                                                                                    |
| <ul> <li>2.2a Child Labor (minimum Age) V5.0</li> </ul>                                                                                          |                                                                                                    |
| Action Name<br>2.2a Child Labor (minimum Age) V5.0                                                                                               | Action Description<br>Please confirm that rules and procedures are implemented to ensure prohibition of Child Labor<br>according to local legislation or ILO (International Labor Organization) conventions 138 and 182                                                    |
| Supplier Response                                                                                                    |                                                                                                    |
| O We will implement / have implemented the required measures.                                                                                    | I have need for clarification.                                                                                                    |
|                                                                                                    |                                                                                                    |
|                                                                                                    |                                                                                                    |
|                                                                                                    |                                                                                                    |
|                                                                                                    |                                                                                                    |
|                                                                                                    |                                                                                                    |

# Přijetí sebehodnocení firemní odpovědnosti (CRSA) 6/6

| Provide Collaboration Expand / Collapse All<br>C • Due 23 hours from now                                                                                                    | 🔀 Exit 🗈 Save 🗸 Submit                                                                                                    |
|----------------------------------------------------------------------------------------------------|----------------------------------------------------------------------------------------------------|
| Please provide additional information related to the Corrective Action Plan before submitting the                                                                                                    | he request.                                                                                                    |
| General Data Questionnaire Supplier Qualification Corrective Action Plan                                                                                                    |                                                                                                    |
| Dear Partner,                                                                                                    |                                                                                                    |
| A fundamental part of our supplier selection is the company-wide defined supplier qualification process v<br>Business".                                                                                                    | which requests our suppliers to fulfill mandatory minimum requirements to reach the status "Ready for                                                                                                    |
| One of these mandatory requirements is the suppliers commitment to our "Code of Conduct for Siemens<br>Assessment". During the evaluation of this self-assessment it was detected that there are some deviation                               | s Suppliers and Third Party Intermediaries" by undertaking a "Corporate Responsibility Self-<br>s from the Siemens Code of Conduct. Therefore, it is required to implement sustainable measures to improve |
| <ul> <li>Action Plan</li> </ul>                                                                                                    |                                                                                                    |
| <ul> <li>2.2a Child Labor (minimum Age) V5.0</li> </ul>                                                                                                    |                                                                                                    |
| Action Name                                                                                                    | Action Description                                                                                                    |
| 2.2a Child Labor (minimum Age) V5.0                                                                                                    | Please confirm that rules and procedures are implemented to ensure prohibition of Child Labor<br>according to local legislation or ILO (International Labor Organization) conventions 138 and 182          |
| Supplier Response                                                                                                    |                                                                                                    |
| We will implement / have implemented the required measures. O I have need for clarification.                                                                                                    |                                                                                                    |
|                                                                                                    |                                                                                                    |
| Uveďte relevantní odpověď na každou položku akce: (A) Pokud požadovaná opa<br>že je potřeba další objasnění – označte příslušnou otázku. U každé otázky ozna<br>Po zadání všech odpovědí klikněte na "Submit" pro dokončení registračních pož | atření budou nebo již byla implementována, označte příslušnou otázku. (B) V případě,<br>čené jako (B) vás bude tým GBS kontaktovat za účelem dalšího upřesnění.<br>adavků.                                 |

SIEMENS

Restricted | © Siemens 2023 | SCM FE DDM | 2023-10

# Správa kmenových dat dodavatelů (SMDM) Obsah

| 1. Úvod                                        | stránka 2  |
|------------------------------------------------|------------|
|                                                |            |
| 2. Jak si vydrat zpusod overeni?               | Stranka 4  |
| 3. Jak zadávat / upravovat Vaše kmenové údaie? | stránka 17 |
|                                                |            |
| 4. Jak změnit způsob ověření?                  | stránka 30 |
|                                                |            |
| 5. Další komunikační materiál                  | stránka 39 |

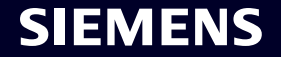

# Počáteční aktivace vícefaktorové autentizace – zapomenuté heslo

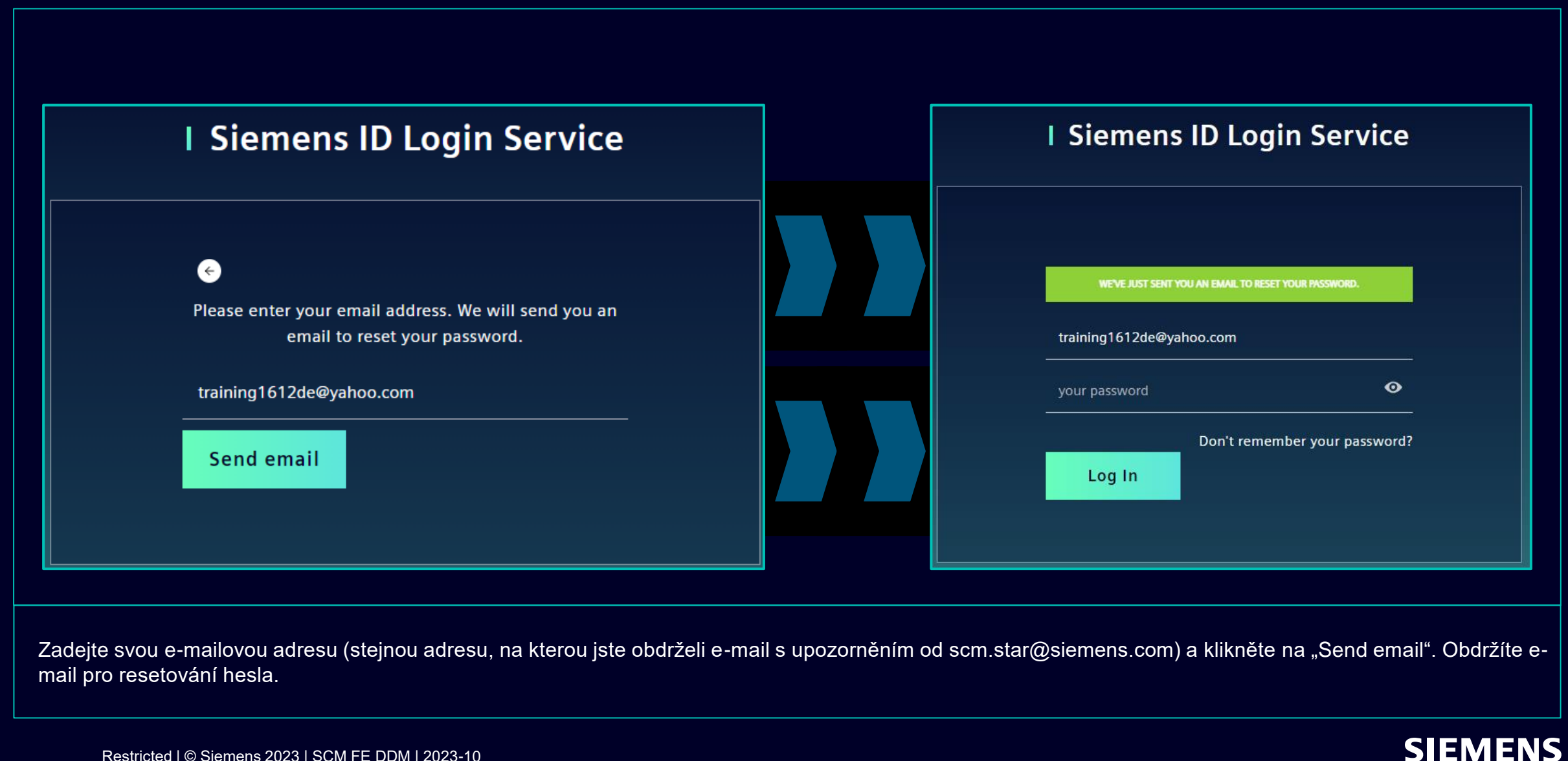

# Počáteční aktivace vícefaktorové autentizace – zapomenuté heslo

| SIEMENS                                                                                                    |        |
|----------------------------------------------------------------------------------------------------|--------|
| 2023-10-11                                                                                                    |        |
| Hi Supplier,                                                                                                    |        |
| We received a request to change your Siemens ID password. You can reset your password clicking the button below and following the instructions on screen. | rd by  |
| Reset my password                                                                                                    |        |
| You must reset your password before October 16, 2023                                                                                                    |        |
| <u>Contact</u>                                                                                                    |        |
| Please do not reply to this e-mail, as we are unable to respond from this email address.                                                                  |        |
| siemens.com Global Website © Siemens 1996                                                                                                    | - 2023 |
|                                                                                                    |        |
|                                                                                                    |        |

Otevřete e-mail a klikněte na "Reset my password". Budete přesměrováni na úvodní stránku Siemens ID Login Service, kde můžete resetovat nově nastavené heslo. Pak pokračujte <u>zde</u>.

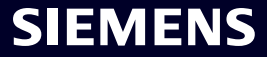

# Jak změnit přihlašovací údaje / způsob ověřování Přihlaste se do Siemens ID Self Service

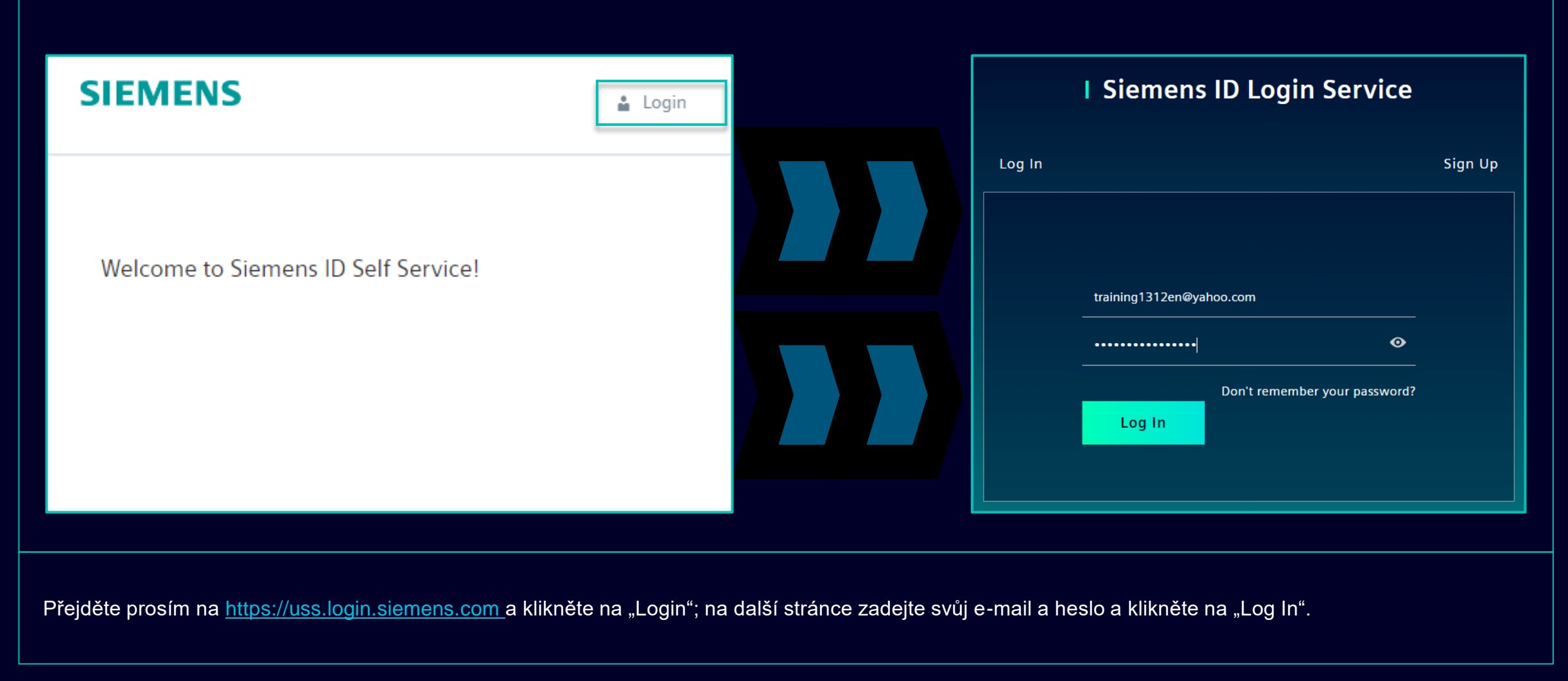

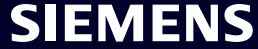

# Jak změnit přihlašovací údaje / způsob ověřování Změna údajů o účtu

| Change Name                                        | Change Email                                                                                                    | Change Password                                                                                                    |
|----------------------------------------------------|----------------------------------------------------------------------------------------------------|----------------------------------------------------------------------------------------------------|
| Firstname Lastname Save                            | Please enter your new email address below. We will send you a<br>verification email to the new address. You will be unable to log in<br>to the application until you verify the new address.<br>Email Address<br>training1312en@yahoo.com<br>Submit Request | After submitting, you will receive an email with a link to change your password.                                                   |
| Změna jména a příjmení neovlivní logiku ověřování. | Změna e-mailu znemožní přístup k aplikaci,<br>dokud nebude nová e-mailová adresa potvrzena.<br>Poté lze novou e-mailovou adresu použít pro<br>stávající metodu ověřování.                                                                                   | Resetování hesla neovlivní druhou metodu<br>ověření. Po resetování hesla bude přednastaveno<br>aktuální nastavení druhého ověření. |
| Po zadání druhého způsobu ověření budete přesměrov | váni na výše uvedená nastavení profilu.                                                                                                    |                                                                                                    |

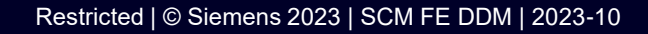

# Jak změnit přihlašovací údaje / způsob ověřování Změna metody Multi-Factor-Authentication

| Verify Your Identity   We've sent a text message to:   This is your current Multi-Factor-Authentication method.   XXXXXXXX1382   Enter the 6-digit code   Continue   Continue |                                                                                           |
|----------------------------------------------------------------------------------------------------|-------------------------------------------------------------------------------------------|
| We've sent a text message to:   XXXXXXXX1382 Enter the 6-digit code Continue Continue This is your current Multi-Factor-Authentication method.                                | Verify Your Identity                                                                      |
| Enter the 6-digit code Sms XXXXXXX1382                                                                                                    | We've sent a text message to:<br>This is your current Multi-Factor-Authentication method. |
|                                                                                                    | nter the 6-digit code Sms XXXXXXX1382                                                     |

Chcete-li změnit metodu vícefaktorové autentizace, klikněte na "Multi-Factor-Authentication" – budete požádáni o zadání aktuálně nastavené metody autentizace. Po přihlášení vyberte ikonu odstranění a potvrďte akci. V případě, že se pokoušíte změnit druhou metodu autentizace z důvodu, že druhá metoda autentizace není pro vás dostupná (např. ztracený telefon, ztracený přístup k aplikaci Guardian nebo jiným aplikacím druhé autentizace), klikněte <u>sem</u> pro další kroky.

# Jak změnit přihlašovací údaje / způsob ověřování Změna metody Multi-Factor-Authentication

| Here you can add a new Multi-Factor-Authentication method.                                                             |  |                                                                                                    |  |
|----------------------------------------------------------------------------------------------------|--|----------------------------------------------------------------------------------------------------|--|
| Add authentication method                                                                                              |  | SIEMENS<br>2023-10-12                                                                                                    |  |
| An email with a link to specify your new Multi-Factor-Authentication method has been sent to training1312en@yahoo.com. |  | Protect Your Siemens Account<br>Two-factor authentication enhances the security of your account by using a secondary device to<br>verify your identity. This prevents anyone but you from accessing your account, even if they<br>know your password. |  |
| SIEMENS i                                                                                                    |  | Start setup                                                                                                    |  |
| Here you can add a new N Logout                                                                                        |  | <u>Contact</u><br>Please do not reply to this e-mail, as we are unable to respond from this email address.                                                                                                    |  |
| Add authentication method                                                                                              |  | siemens.com Global Website © Siemens 1996 - 2023                                                                                                    |  |

Po odstranění aktuální metody autentizace je třeba nastavit novou metodu Multi-Factor-Authentication. Kliknutím na "Add authentication method" obdržíte e-mail s dalšími pokyny. **Než budete pokračovat s nastavením nové druhé metody ověřování, je důležité se odhlásit ze svého účtu.** Po dokončení otevřete oznámení, které jste obdrželi do vaší poštovní schránky, klikněte na "Start setup" a pokračujte podle popisu <u>zde</u>.

# Jak změnit přihlašovací údaje / způsob ověřování Přihlašte se pomocí kódu pro obnovení

|                                                                                              | <ul> <li>Select a method to verify your<br/>identity</li> </ul> |                                                                                                    |
|----------------------------------------------------------------------------------------------|-----------------------------------------------------------------|----------------------------------------------------------------------------------------------------|
| Verify Your Identity   we've sent a text message to:   XXXXXXXX1382   Enter the 6-digit code | Image: SMS   Image: SMS   Image: Recovery code                  | Uperify Your Identity   Inter the recovery code you were provided during your initial enrollment.   Enter your recovery code   G1795GRYHQ9G4J77C3QL19LH   Inter the continue Try another method |

Pokud potřebujete změnit druhou metodu ověření nebo nejste schopni v tuto chvíli poskytnout druhé ověření, můžete se přihlásit pomocí obnovovacího kódu, který jste obdrželi při prvním přihlášení. V tomto případě, když budete požádáni o druhé ověření, vyberte "Vyzkoušet jinou metodu" a vyberte možnost "Recovery code". Zadejte kód pro obnovení a klikněte na "Continue".

# Jak změnit přihlašovací údaje / způsob ověřování Přihlašte se pomocí kódu pro obnovení

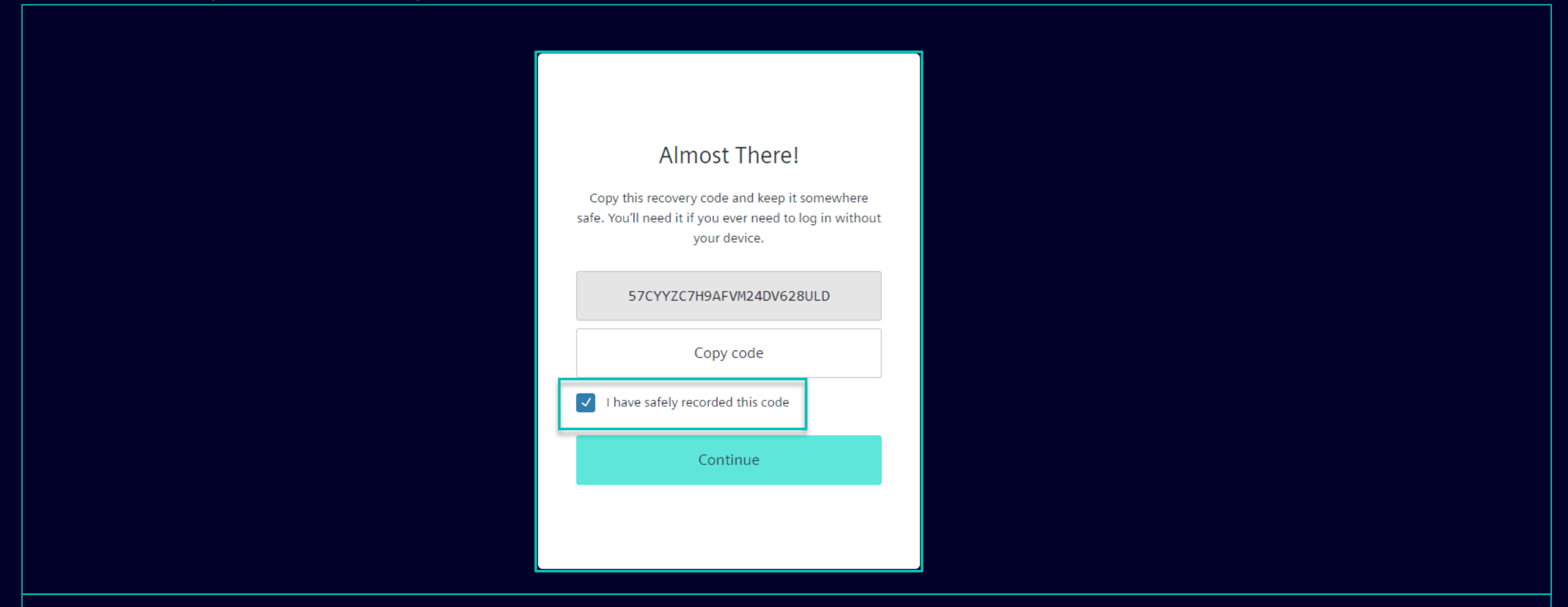

Obdržíte nový kód pro obnovení. Ujistěte se, že jste zkopírovali nový kód pro obnovení a uschovejte jej na bezpečném místě. Starý kód pro obnovení lze zrušit, protože je deaktivován, jakmile obdržíte nový. Po uložení nového kódu pro obnovení klikněte na "Continue".

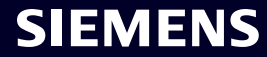

# Správa kmenových dat dodavatelů (SMDM) Obsah

| 1. Úvod                                        | stránka 2  |
|------------------------------------------------|------------|
| 2 lak si vybrat znůsob ověření?                | stránka /  |
|                                                | Stranka 4  |
| 3. Jak zadávat / upravovat Vaše kmenové údaje? | stránka 17 |
|                                                |            |
| 4. Jak změnit způsob ověření?                  | stránka 30 |
|                                                |            |
| 5. Další komunikační materiál                  | stránka 39 |

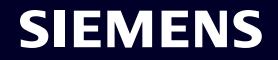

# Další komunikační materiál a užitečné odkazy

|                                            | Supplier Portal                                                 |                                                     |  |  |  |
|--------------------------------------------|-----------------------------------------------------------------|-----------------------------------------------------|--|--|--|
| SCM STrategy And Realization -<br>SCM STAR |                                                                 |                                                     |  |  |  |
|                                            | New standard: Secured login<br>SCM STAR (2-factor)              | Forgotten password (secured login)                  |  |  |  |
|                                            |                                                                 |                                                     |  |  |  |
|                                            | Expiring soon: Regular login<br>SCM STAR<br>(userneme/password) | Forgotten username or pass-<br>word (regular login) |  |  |  |
|                                            |                                                                 |                                                     |  |  |  |

- Obecné informace o SCM STAR
- Novinky a informace, abyste byli v obraze
- Přístup ke školicím materiálům (<u>Download Center</u>)

SIEMENS

# 2 — First level support

#### User Help Desk

The User Help Desk is available from Monday to Friday, 07.00 a.m. – 08.00 p.m. CET. Supported Languages: English and German. GBS Portal: Open a ticket here Phone Support is no longer available since 01.10.2023

Restricted | © Siemens 2023 | SCM FE DDM | 2023-10

Založte ticket emailem – klikněte sem

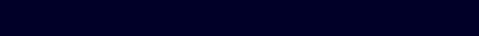

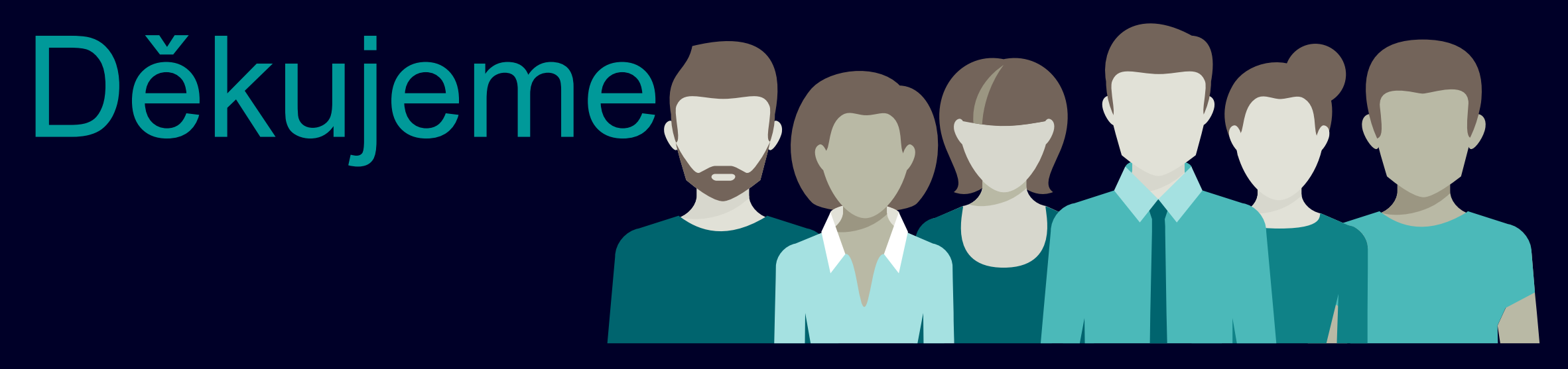

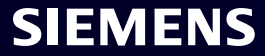